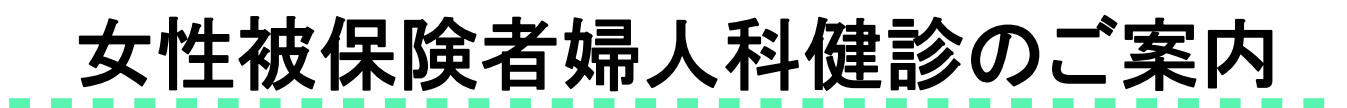

### ■■申込期限 2024年12月31日 ■●受診期限 2025年 2月28日

<u>事業主実施による定期健診時に、婦人科健診を受診できない場合に利用願います。</u> 受診希望の方は以下の内容をご確認の上、お申込手続きを行ってください。

| 対象者   | 健診受診日に被保険者(女性社員)の資格があ |  |  |
|-------|-----------------------|--|--|
|       | 2025年3月31日までに対象年齢に達する |  |  |
| · · · |                       |  |  |

| 検査項目 | 乳がん検査(乳房マンモグラフィー) | ····30歳以上 |
|------|-------------------|-----------|
|      | 乳がん検査(乳腺エコー)      | ····30歳以上 |
|      | 子宮がん検査(頸部細胞診)     | ••••20歳以上 |

健保補助 乳がん検査(乳房マンモグラフィー)・・・・7,500円まで 乳がん検査(乳腺エコー) ・・・・5,500円まで 子宮がん検査(頸部細胞診) ・・・・5,000円まで

※補助上限を超えた金額については、自己負担となります。 ※この補助を利用した場合、会社実施の定期健診時の婦人科健診受診は、 全額自己負担となりますので、ご注意ください。

#### 【乳腺エコー】

40歳未満の方に向いていると言われています。乳房にジェルをつけたプローブという器具をあてて、胸全体に滑らせていく検査のため痛みはありません。しこりの内部構造を観察しやすいと言われています。

#### 【乳房マンモグラフィー】

40歳以上の方に向いていると言われています。乳房を挟み圧迫しながらX線撮影をします。少し痛みを感じる事 があります。触ってもわからないような早期の乳がんや、微細な石灰化を伴う乳がんの発見に有効と言われています。

個人情報取扱いに関する同意事項

以下の内容に同意いただける方のみお申込ください。

◆お申込時にご連絡いただいた個人情報は、受付業務委託先であるウィーメックス株式会社を通じ、 健診実施機関に提出されるとともに、委託元である大陽日酸健康保険組合に提供されます。

【本事業に関するお問い合わせ先】 大陽日酸健康保険組合

# **7 03-5788-8132**

### 1 健診機関一覧から、受診する健診機関を選ぶ

健診機関リストから、受診希望の健診機関を選んでください。

### 2 健診機関へ電話予約する

受診希望の健診機関にご自身で電話をかけ、電話予約を行ってください。

- ✓ <u>受診日は予約日から 2 週間より先の日付</u>で予約してください。
- ✓ お手元に健康保険証をご準備の上、予約連絡をしてください。

受診を希望する健診機関にご自身で直接電話をし、下記①~④を伝え予約してください。

- ①「大陽日酸健康保険組合の女性被保険者婦人科健診の予約をお願いします」
- ②「代行機関はウィーメックスです」
- ③「検査項目は乳房マンモグラフィー・乳腺エコーと子宮がん(頸部細胞診)検査です」
- ④「受診希望日は〇月〇日です」(申込日より2週間より先の日程で予約してください。)

### 3 ウィーメックスに申込む

予約が取れたらすぐに予約内容を<u>インターネットで申込み</u>を行ってください。 (申込手続きは、本紙3ページ以降をご確認ください)

✓ 申込連絡を行っていない場合、健診機関への検査代金精算手続きや、受診資格の確認が取れないため、 健診機関窓口で<u>全額自己負担</u>となります。ご注意ください。 また、予約連絡が遅れると、受診日の変更が必要となる場合があります。 可能な限り健診機関への予約当日に申込んでください。

### 4 健診予約券 到着 受診

申込手続が完了すると「健診予約券」がメールまたはハガキで到着します。 受診日当日は、「健康保険証」、「自己負担金」を必ずご持参ください。

✓ 健診予約券は健診当日持参しなくとも受診可能ですが、スムーズに受診頂く為に、 持参頂くことをお勧めいたします。

✓ 健診結果は、受診した健診機関より受診者様へ直接報告されます。結果報告の方法は、 健診機関により異なりますので、予約した健診機関に直接ご確認をお願いいたします。

メールアドレスがあるかたは健診予約券&リマインドがメールで届きます。

予約券の通知と受診日をお知らせするメールを以下のドメインより配信します。

@inexus.ne.jp

※予約券は専用URLにアクセスしてご確認ください。ログイン方法はメールにて通知します。 ※迷惑メールのフィルタ設定をされている場合は、上記ドメインの受信を許可する設定をお願いします。

#### お問い合わせ先

ウィーメックス株式会社健康検診部

⑦ 0120-507-066 受付時間:月~±9時~17時30分(日祝日年末年始除く) 時間帯によっては電話のつながりにくい場合があります。予めご了承願います。

# インターネットのお申込方法

# https://www.tme.wemex.com/mestfweb/

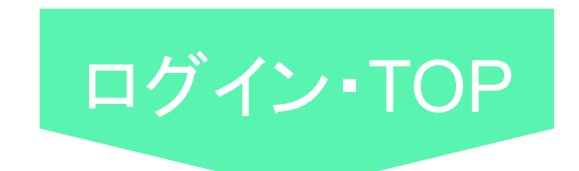

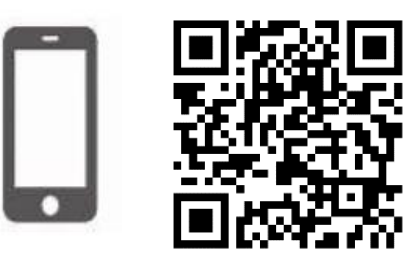

| 健康診断のお申込                                                                                                    | ログイン情報の入力                                                                 |
|----------------------------------------------------------------------------------------------------|---------------------------------------------------------------------------|
| <ul> <li>健康保険組合や事業主の補助を利用し健康診断を<br/>受けるには所定の手続きが必要です。</li> </ul>                                                                                            | 申込ハガキをお持ちの方は、記載されているログインIDとパスワ<br>ードをご入力ください。                             |
| <ul> <li>健康診断当日に受診資格がない場合、</li> <li>受診はできません。</li> </ul>                                                                                                    | ログインID                                                                    |
| <ul> <li>「健康診断お申込の同意事項」に同意いただけない<br/>場合、お申込はできません。</li> </ul>                                                                                               | パスワード                                                                     |
| <ul> <li>健康診断のお申込受付時間 午前6:00から午前1:00<br/>※午前1:00から午前6:00の間、システムのメンテナンスを行います</li> <li>対応ブラウザ<br/>Microsoft Internet Explorer 11, Microsoft Edge94</li> </ul> | ログイン                                                                      |
| Chrome42(on Android), Safari8(on iOS)                                                                                                    | <ul> <li>申込八ガキをお持ちでない方、ログインIDをお忘れ<br/>の方、新たにログインIDを取得される方は、こちら</li> </ul> |
|                                                                                                    |                                                                           |
| 健康診断の申込画面が表示されます。<br>①画面右下の「申込八ガキをお持ちでない方、ログ-<br>を取得される方はこちら」をクリックしてください。                                                                                   | インIDをお忘れの方、新たにログインID<br>い。                                                |

# ログイン I Dの取得

#### ログインIDの確認

| <ul> <li>新た()</li> </ul> | こログインIDを、取得                       | される方                      |           |                                                                 |                   |
|--------------------------|-----------------------------------|---------------------------|-----------|-----------------------------------------------------------------|-------------------|
| 健康保<br>以下の1              | 険証を、お手元にご用<br>項目の入力後、次への          | 1意ください。<br>Dボタンを、クリックしてくだ | さい。       |                                                                 |                   |
| 必須                       | 保険者番号                             | 半角数字                      |           | 「保険者番号 <b>13487806</b> 」<br>「健康保険証本品(光色物字)」                     |                   |
| 必須                       | 健康保険証番号<br>健康保険証に枝番加<br>る場合、枝番は入り | が表記されてい<br>コ不要です 半角英数記号   |           | 「健康保険証备号(半角数子)」<br>※お手持ちの保険証の番号です<br>「名前カナ(全角カナ)(例)八:<br>「牛年月日」 | す。<br><b>ナコ</b> 」 |
| 必須                       | 名前(カナ)<br>例)健診 太郎の場               | 合、タロウ 全角のカタカナ             | 、英数字、記号文字 | を入力してください。                                                      |                   |
| 必須                       | 生年月日<br>例)1970年1月1日<br>0101       | め場合、1970<br>半角数字          |           |                                                                 |                   |
|                          | 戻る                                |                           |           | 次へ                                                              |                   |
|                          |                                   |                           |           |                                                                 |                   |
| コグイン                     | ンIDの再表示                           |                           |           |                                                                 |                   |
| ご利用の                     | DログインIDは、以                        | 下の通りです。                   |           |                                                                 |                   |
|                          | 年度                                | ログインII                    |           |                                                                 |                   |
|                          | 2023年度                            | abcdefgh                  |           | このIDでログイン                                                       |                   |
| ペスワー                     | - ドは、生年月日とな<br>970年1月1日の場合        | よっております。<br>、 19700101    |           |                                                                 | -                 |

# ログイン/健康診断お申込の同意

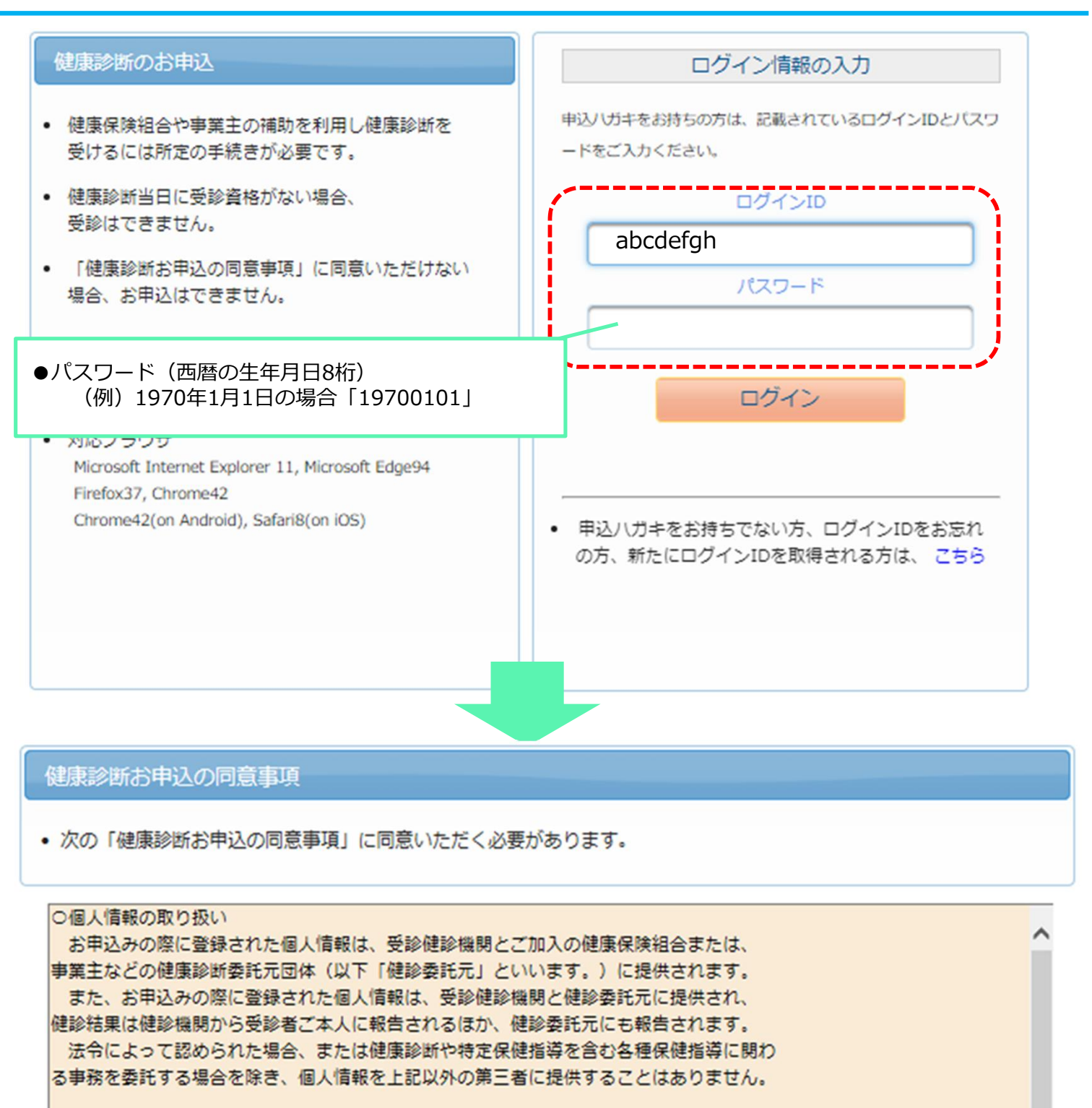

〇個人情報の利用目的

- ・健診実施にかかる事務処理
- ・特定保健指導にかかる事務処理
- ・重症予防事業や治療勧奨事業などの各種保健事業に

「健康診断申込の同意事項」の内容をご確認の上、「同 意する」をクリックしてください。

同意する

○クッキーやウェブビーコンについて 当健康診断の申込みサイトでは、お申込みに関する情報を保持するためにクッキーを利用 しています。

クッキーを利用して得た情報は、決して第三者に提供することはありません。 かぜ、ウェブビーコンを用いた個人情報の収集け行っておりません。

同意しない

# 受診対象コースの確認/予約済健診機関を選択

| オのコーフ                                                                   | か お申び                                                       | 可能です                                                           |                                                                                                  |                                                           |
|-------------------------------------------------------------------------|-------------------------------------------------------------|----------------------------------------------------------------|--------------------------------------------------------------------------------------------------|-----------------------------------------------------------|
| 区分         対象年度         コース                                             |                                                             |                                                                |                                                                                                  |                                                           |
|                                                                         |                                                             |                                                                |                                                                                                  |                                                           |
| 施設                                                                      | 2023                                                        | 婦人科健診                                                          |                                                                                                  | で 次へ                                                      |
|                                                                         |                                                             |                                                                |                                                                                                  |                                                           |
| 2•2<br>:<br>:<br>:<br>:<br>:<br>:                                       | ご予約済み<br>予約を取る<br>部道府県<br>健診機関                              | ⊁の健診機関<br>得された施設<br>名などの条件<br>見名の一部をむ                          | の検索を行います。<br>の健診機関 I D (健診核<br>をご入力のうえ、検索して<br>ご入力いただいても検索可                                      | 機関一覧参照)、または健診機関名、<br>ください。<br>「能です。                       |
| 5彩余件で                                                                   | сллос                                                       | 健診機関を使                                                         | 楽してくたさい                                                                                          |                                                           |
| 建診機関ID                                                                  |                                                             | 半角数字5桁 (例                                                      | )01234                                                                                           | 予約された健診機関の「健診機関ID」、<br>たは「健診機関名」を入力して下さい。                 |
| 書診機関名                                                                   |                                                             | 全角文字 (《                                                        | 11)0口健診センター                                                                                      |                                                           |
| 地域(都道府                                                                  | 惧)                                                          | 新潟県                                                            |                                                                                                  | ※都道府県を選択し市区町村名を入力する。<br>候補を絞って表示されます。                     |
| 地域(市区町                                                                  | 村)                                                          | 全角文字 (1)                                                       | 7)十代田区                                                                                           |                                                           |
| プションで                                                                   | で検索する                                                       | 易合はこちら                                                         |                                                                                                  |                                                           |
|                                                                         |                                                             |                                                                | 検索                                                                                               |                                                           |
| <b>療法人社</b><br>住所:東京<br>TEL:03-5                                        | 団 <b>丸の内ク</b><br>都千代田区メ<br>223-8822                         | <b>リニック</b> (健診<br>Lの内1-6-2新                                   | 機関ID : 04181)<br>(丸の内センタービルディング4 F                                                               |                                                           |
| 療法人社<br>住所:東京<br>TEL:03-5<br>施設のウェフ                                     | 団 <b>丸の内ク</b><br>都千代田区ヌ<br>223-8822<br>ブサイトをご <b>J</b>      | <b>リニック</b> (健診<br>Lの内 1 - 6 - 2新<br>iになる方はこちら                 | 機関ID:04181)<br>(丸の内センタービルディング4 F                                                                 |                                                           |
| 療法人社<br>住所:東京<br>TEL:03-5<br>施設のウェン<br>受付停止期<br>間                       | 団 <b>丸の内ク</b><br>都千代田区求<br>223-8822<br>プサイトをご <b>J</b>      | <b>リニック (健診</b><br>Lの内 1 - 6 - 2 新<br>Iになる方はこちら                | 機関ID:04181)<br>(丸の内センタービルディング4F<br>③ご予約済みの健診機)<br>してください。<br>※ご予約された健診機)                         | 関が表示されたら、「選択」をクリック<br>関が表示されない、または選択出来ない場                 |
| 療法人社<br>住所:東京<br>TEL:03-5<br>施設のウェン<br>受付停止期<br>間<br>オプション              | 国 <b>丸の内ク</b><br>都千代田区メ<br>223-8822<br>プサイトをご <b>3</b>      | <b>リニック</b> (健診<br>Lの内1-6-2新<br>Iになる方はこちら<br>乳マンモ              | 機関ID:04181)<br>(丸の内センタービルディング4 F<br>③ご予約済みの健診機<br>してください。<br>※ご予約された健診機<br>合はコールセンターま            | 関が表示されたら、「選択」をクリック<br>関が表示されない、または選択出来ない場<br>でお問い合わせください。 |
| 療法人社<br>住所:東京<br>TEL:03-5<br>施設のウェフ<br>受付停止期<br>間<br>オプション<br>負担金       | 図 <b>丸の内ク</b><br>部千代田区求<br>223-8822<br>パサイトをご<br>個人負        | <b>リニック</b> (健診<br>Lの内1-6-2新<br>Iになる方はこちら<br>乳マンモ<br>担金:0円     | 機関ID:04181)<br>(丸の内センタービルディング4 F<br>③ご予約済みの健診機<br>してください。<br>※ご予約された健診機<br>合はコールセンターま            | 関が表示されたら、「選択」をクリック<br>関が表示されない、または選択出来ない場<br>でお問い合わせください。 |
| 療法人社<br>住所:東京<br>TEL:03-5<br>施設のウェフ<br>受付停止期<br>間<br>オプション<br>負担金<br>備考 | 図 <b>丸の内ク</b><br>都千代田区対<br>223-8822<br>プサイトをご<br>個人負<br>予約方 | リニック (健診<br>Lの内1-6-2新<br>Lになる方はこちら<br>乳マンモ<br>担金:0円<br>式:直接予約方 | 機関ID:04181)<br>抗の内センタービルディング4F<br>③ご予約済みの健診機F<br>してください。<br>※ご予約された健診機F<br>合はコールセンターま<br>式のみ 土休診 | 関が表示されたら、「選択」をクリック<br>関が表示されない、または選択出来ない場<br>でお問い合わせください。 |

## 受診項目、受診予定日時等の入力

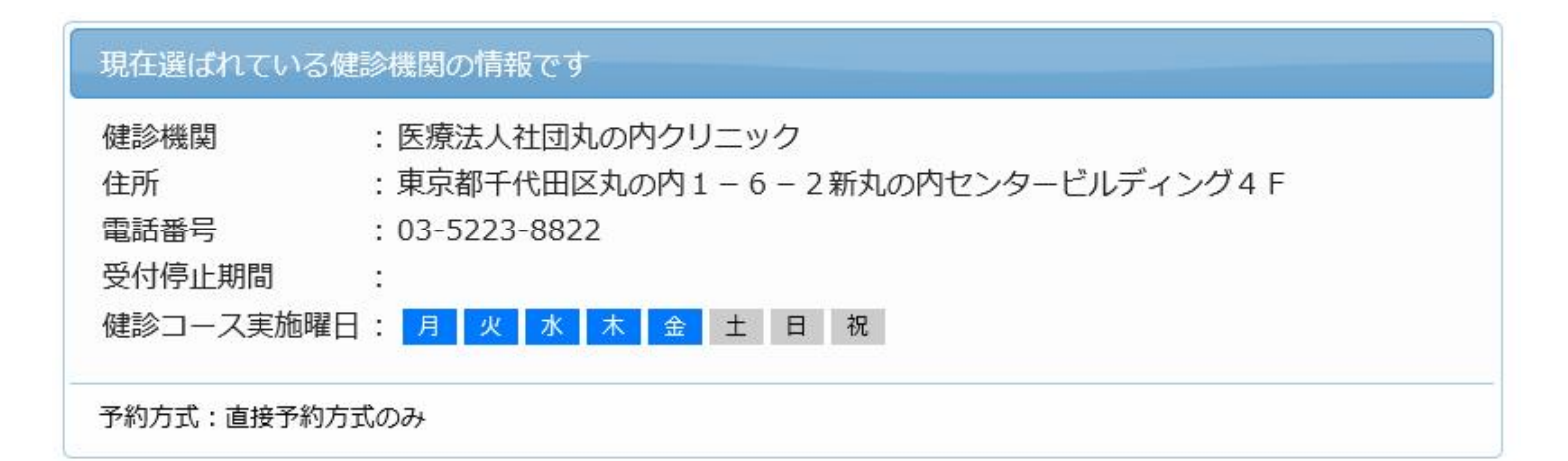

受診オプションを選択してください。

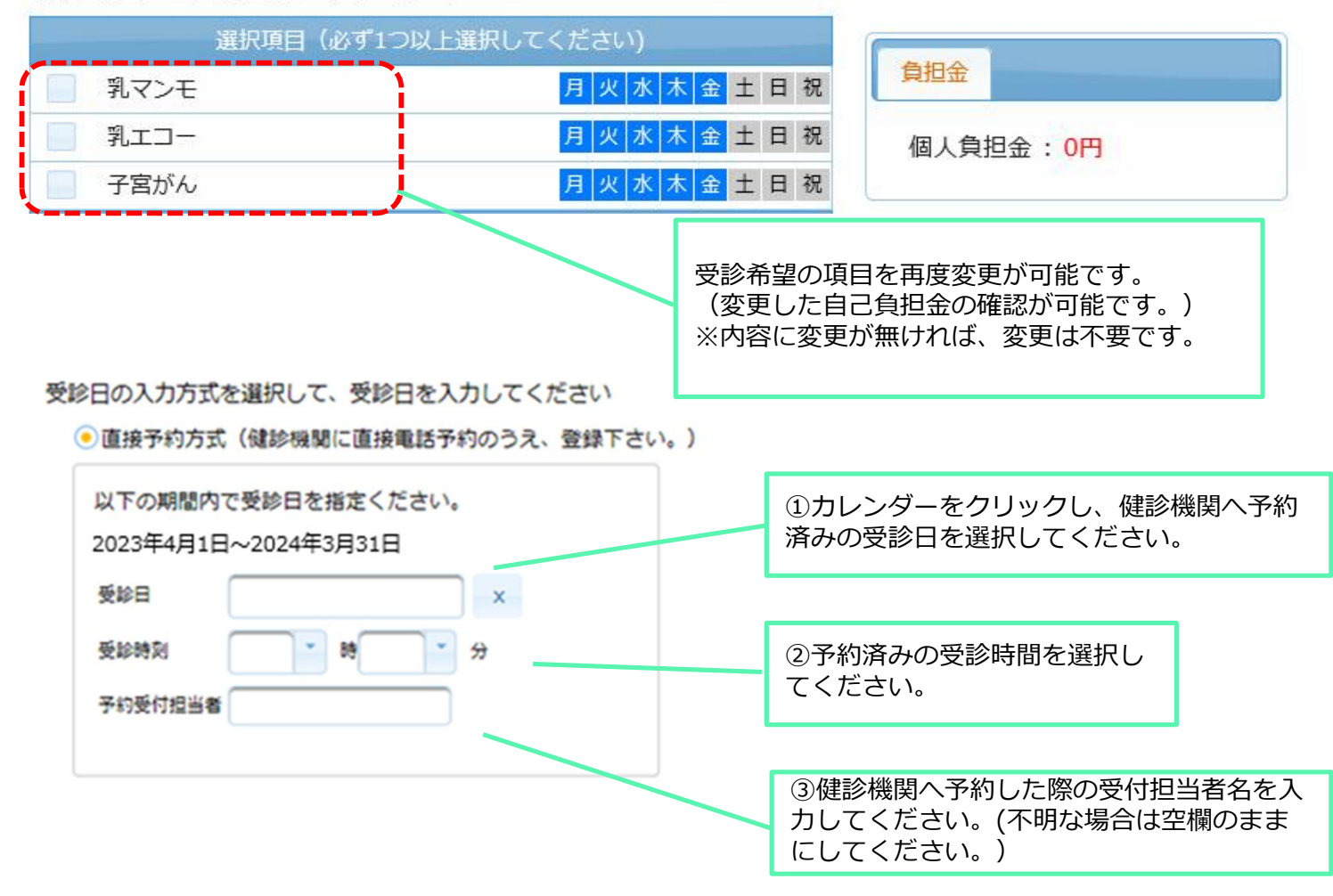

### 個人情報の確認・入力

### 《注意事項》

「あなたの情報」の欄で変更が必要な場合は、健康保険組合へご連絡ください。

| 現在登録されているあな                                                                 | たの情報です                                                                                                    |  |
|-----------------------------------------------------------------------------|----------------------------------------------------------------------------------------------------|--|
| 健康保険証記号<br>健康保険証番号<br>氏名<br>(カナ)<br>性別<br>生年月日<br>健康保険組合名<br>会社名<br>メールアドレス | : 101<br>: 1234567<br>: 健診 花子<br>: ケンシン ハナコ<br>: 女性<br>: 1964年1月1日<br>: 大陽日酸健康保険組合<br>: 大陽日酸健康保険組合<br>: <u>aaa@bbbbbbb.co.ip</u> |  |

上記の情報か誤っている場合は、健康診断担当者まで、こ連絡くたさい。

発送无情報の人力

| 発送先情報を入力して                                                                                               | こください                                                                                                    |
|----------------------------------------------------------------------------------------------------|----------------------------------------------------------------------------------------------------|
| (必須) 郵便番号<br>000 - 0000<br>半角数字 (例) 123-4567                                                             |                                                                                                    |
| (必須)住所<br>全角文字で入力してください<br>(必須) 電話番号<br>半角数字とハイフン(-)で入力してください(03-1234-5678)<br>(必須)日中連絡先                 | 「発送先情報」の欄に、問診票、受診結果<br>等の送付先情報を入力してください。<br>●ご予約等に関する確認事項が発生した<br>場合、「日中連絡先電話番号」にて確認<br>させていただきます。「日中連絡先電話<br>番号」にて連絡が取れない場合、「自宅/携<br>帯電話」にて確認させていただきます。 |
| <ul> <li>半角数字とハイフン(-)で入力してください(03-1234-5678)</li> <li>(注意事項)</li> <li>入力内容をよく確認し、確実に入力してください。</li> </ul> |                                                                                                    |

オプション選択に戻る

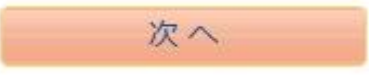

## 申込内容の確認・送信

| 選択したコースの情報 |            |  |
|------------|------------|--|
| コース        | 婦人科健診      |  |
| オプション      |            |  |
| 受診日        | ●●●年●●月●●日 |  |
| 受診時刻       | 10時00分     |  |
| 予約受付担当者    |            |  |
| 自己負担金      | 0円         |  |

| 健診機関の情報 |                                 |  |
|---------|---------------------------------|--|
| 健診機関ID  | 04181                           |  |
| 健診機関名称  | 医療法人社団丸の内クリニック                  |  |
| 健診機関住所  | 東京都千代田区丸の内1-6-2新丸の内センタービルディング4F |  |
| 受付窓口    | 03-5223-8822                    |  |
| ホームページ  | http://www.marunouchi-c.org/    |  |

|         | あなたの情報           |
|---------|------------------|
| 保険証記号   | 101              |
| 保険証番号   | 1234567          |
| 氏名      | 健診 花子            |
| 氏名(カナ)  | ケンシン ハナコ         |
| 性別      | 女性               |
| 生年月日    | 1964年1月1日        |
| 健康保険組合名 | 大陽日酸健康保険組合       |
| メールアドレス | aaa@bbbbbb.co.jp |

| 発送先の情報 |               |  |
|--------|---------------|--|
| 郵便番号   | 123-4567      |  |
| 住所     | 東京都品川区〇一〇一〇   |  |
| 電話番号   | 03-1234-5678  |  |
| 日中連絡先  | 080-1234-5678 |  |

個人情報の入力に戻る

上記内容で申込

「上記の内容で申込む」をクリックしてください。 ※申込内容の確認画面では、まだお申込みは完了しておりません。

履歴確認/インターネット申込当日のキャンセル

#### 再度ログインして「履歴」のタブをクリック

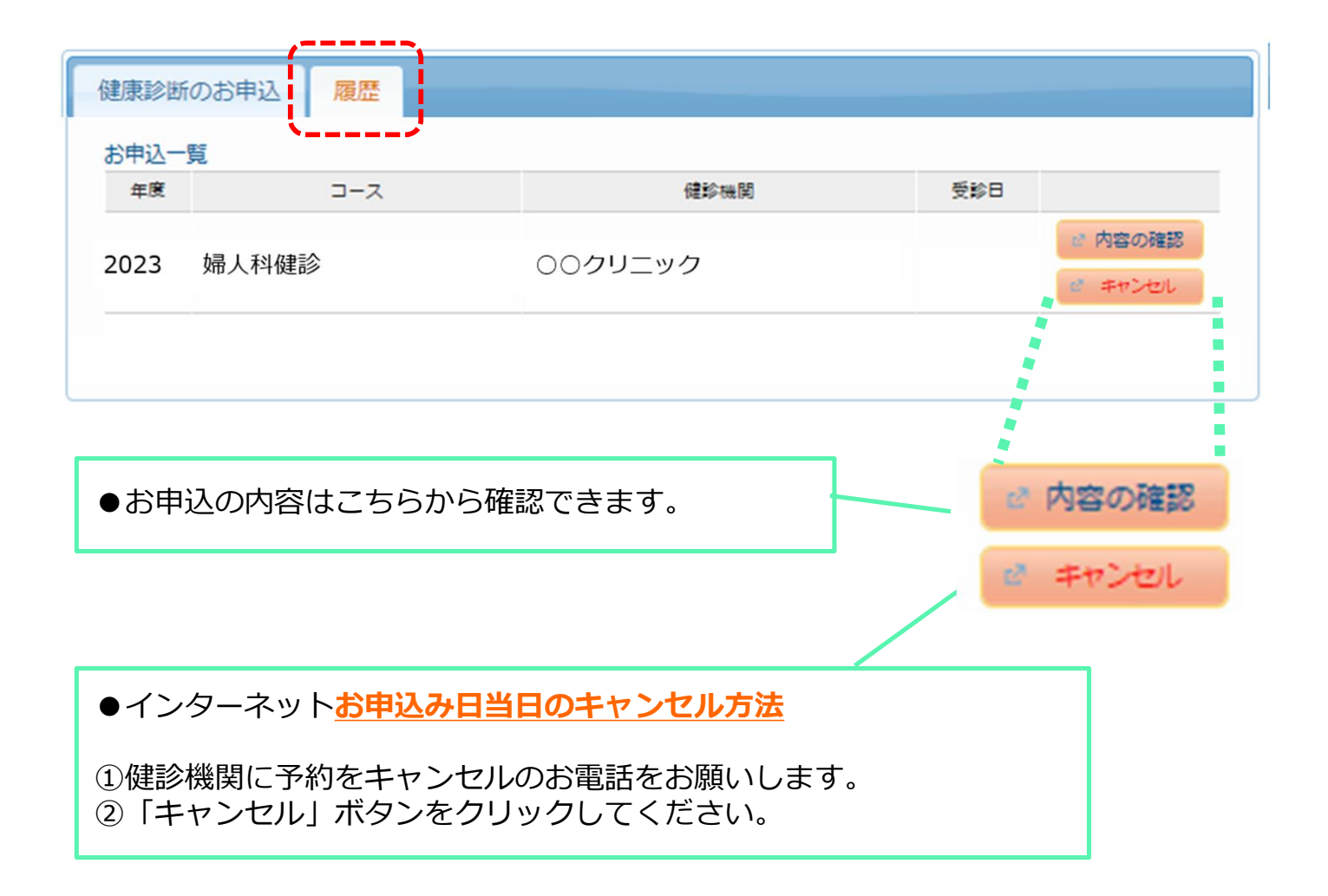

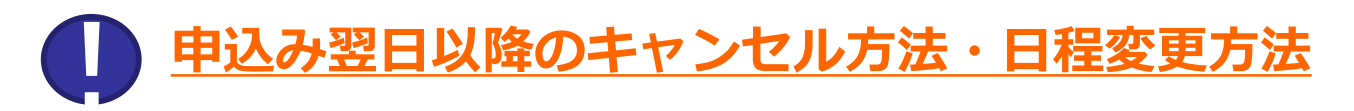

受診日が決まった後で日程の変更やキャンセルが発生した場合は、必ず 健診機関およびウィーメックス株式会社にお電話にてご連絡ください。 連絡なくキャンセルされた場合、キャンセル料をお支払い頂く場合があり ます。

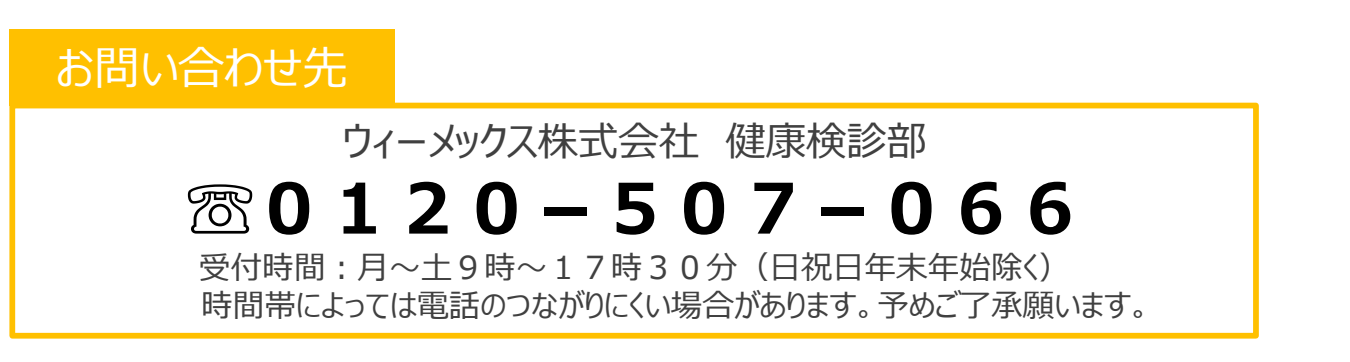